# Procedura di primo accesso per l'attivazione della chiave 'Portale'

L'utente accede all'indirizzo http://www.sian.it/primoaccesso.

L'utente si autentica con l'utenza portale e pw di primo accesso. Deve cambiare la pw con una a sua scelta.

Subito dopo l'autenticazione viene indirizzato alla seguente pagina

| Figura 1 dati p                             | ersonali                       |                         |                          |                     |                    |                       |
|---------------------------------------------|--------------------------------|-------------------------|--------------------------|---------------------|--------------------|-----------------------|
| 🖉 Procedura di prim                         | 10 accesso - Wind              | ows Internet Explorer   |                          |                     |                    |                       |
| 💮 💬 🗢 🙋 http:/                              | //www <b>.sian.it</b> /primoac | cesso/anag.do?sito=     |                          | 🚽 <del>69</del> 🗙 🔮 | Google             | P -                   |
| <u>File M</u> odifica <u>V</u> isualizz     | za P <u>r</u> eferiti Strum    | n <u>e</u> nti <u>?</u> |                          |                     |                    |                       |
| 🚖 Preferiti 🛛 🔡 👻 💈                         | 🏉 Lista Aree                   | C Procedura             | di primo accesso 🗙       |                     |                    |                       |
| SIAN Sistema Informativo Agricolo Nazionale |                                |                         |                          |                     |                    |                       |
|                                             |                                |                         |                          | a state             | The second         |                       |
|                                             |                                |                         |                          | COLOR RECEIPT       | and a construction | and the second second |
|                                             |                                |                         |                          |                     |                    |                       |
|                                             |                                |                         |                          |                     |                    |                       |
| Procedura di primo accesso                  |                                |                         |                          |                     |                    |                       |
|                                             |                                |                         |                          |                     |                    |                       |
|                                             |                                | Comment                 | FORTUNA                  | (*) campi obblig    | atori              |                       |
|                                             |                                | Nome:                   |                          |                     |                    |                       |
|                                             |                                | Sesso:                  | F                        |                     |                    |                       |
|                                             |                                | Codice Eiscale:         | FRTPI A62A64H501M        |                     |                    |                       |
|                                             |                                | Luogo di nascita:       | ROMA(RM)                 |                     |                    |                       |
|                                             |                                | Data di nascita:        | 24/01/1962               |                     |                    |                       |
|                                             |                                | Email:*                 | p.fortuna@almavivaitalia | a.it                |                    |                       |
|                                             |                                | N. di cellulare:        |                          |                     |                    |                       |
|                                             |                                | Email certificata:      |                          | ·                   |                    |                       |
|                                             |                                | Leggi la Nota Opera     | ativa                    |                     |                    |                       |
|                                             |                                |                         | Conferma Chiudi          |                     |                    |                       |
|                                             |                                |                         |                          |                     |                    |                       |
|                                             |                                |                         |                          |                     |                    |                       |
|                                             |                                |                         |                          |                     |                    |                       |
|                                             |                                |                         |                          |                     |                    |                       |
| D ·                                         | • . •                          |                         | • •1                     |                     |                    |                       |

Deve necessariamente inserire il suo indirizzo email.

### Figura n.2 fine prima interazione

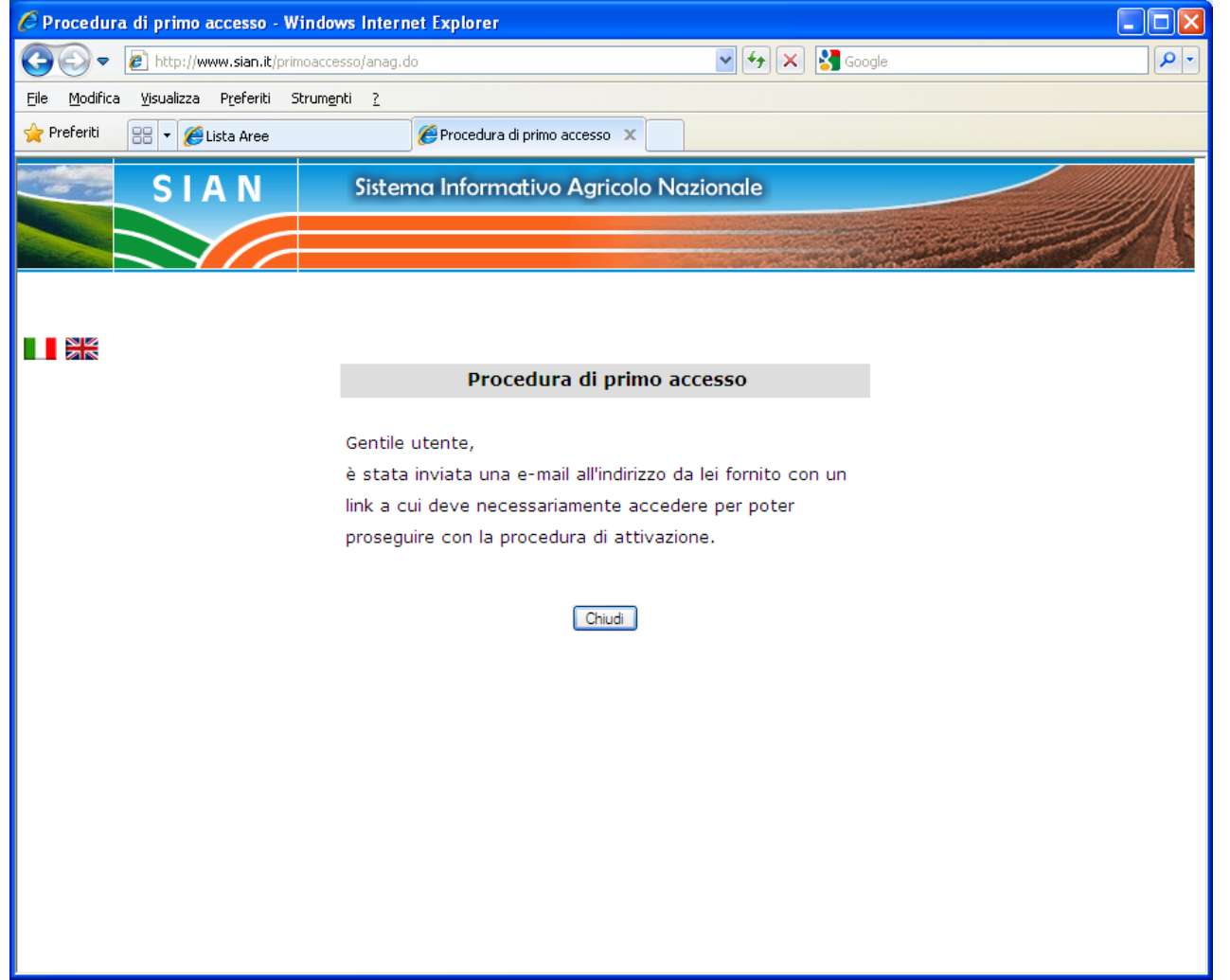

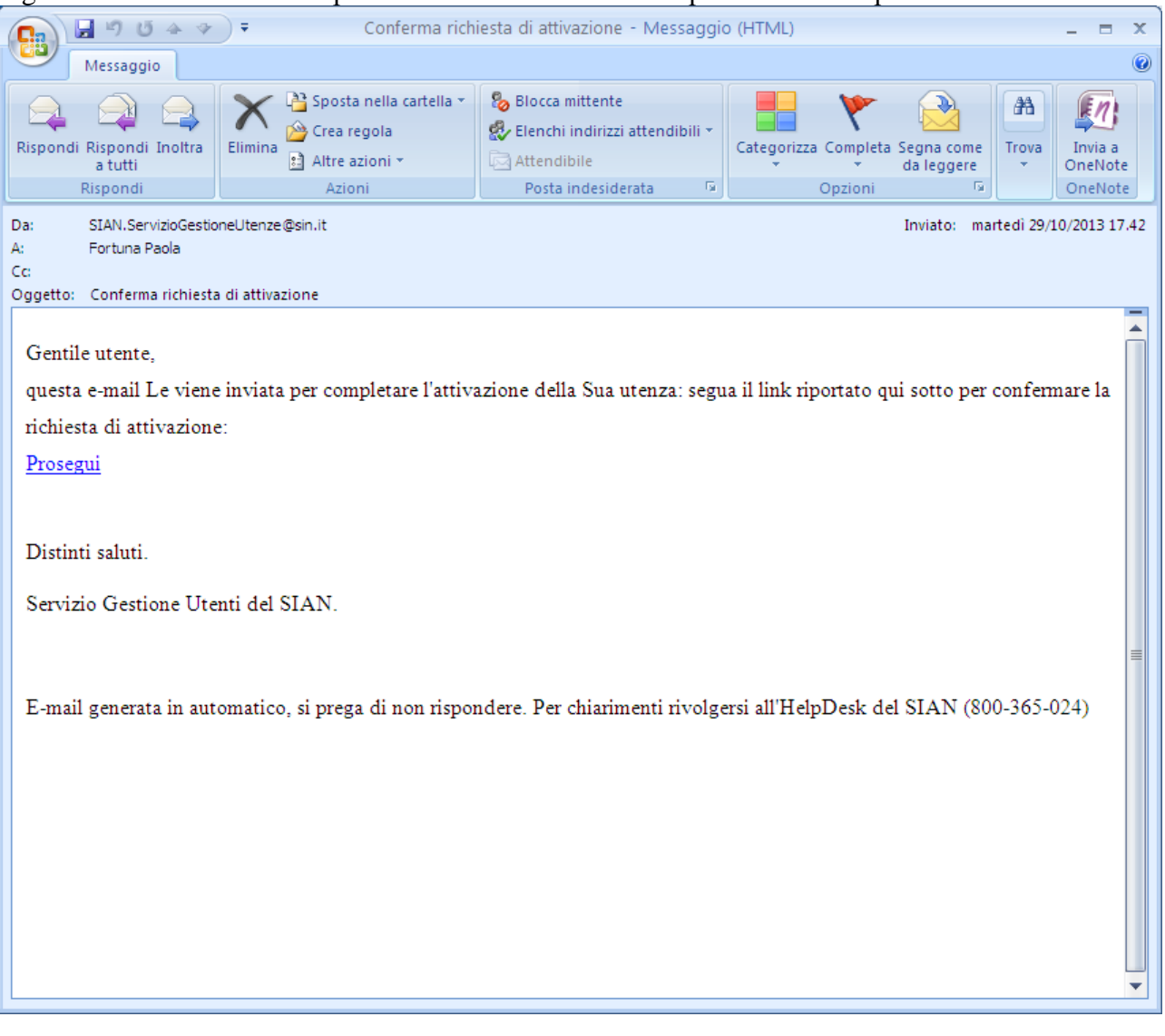

Figura n.2 mail inviata dalla procedura all'indirizzo email specificato nella prima maschera

Selezionando il link presente nell'email si apre una pagina del browser (è chiesta l'autenticazione)

#### Figura n.3 messaggio dopo la validazione della mail

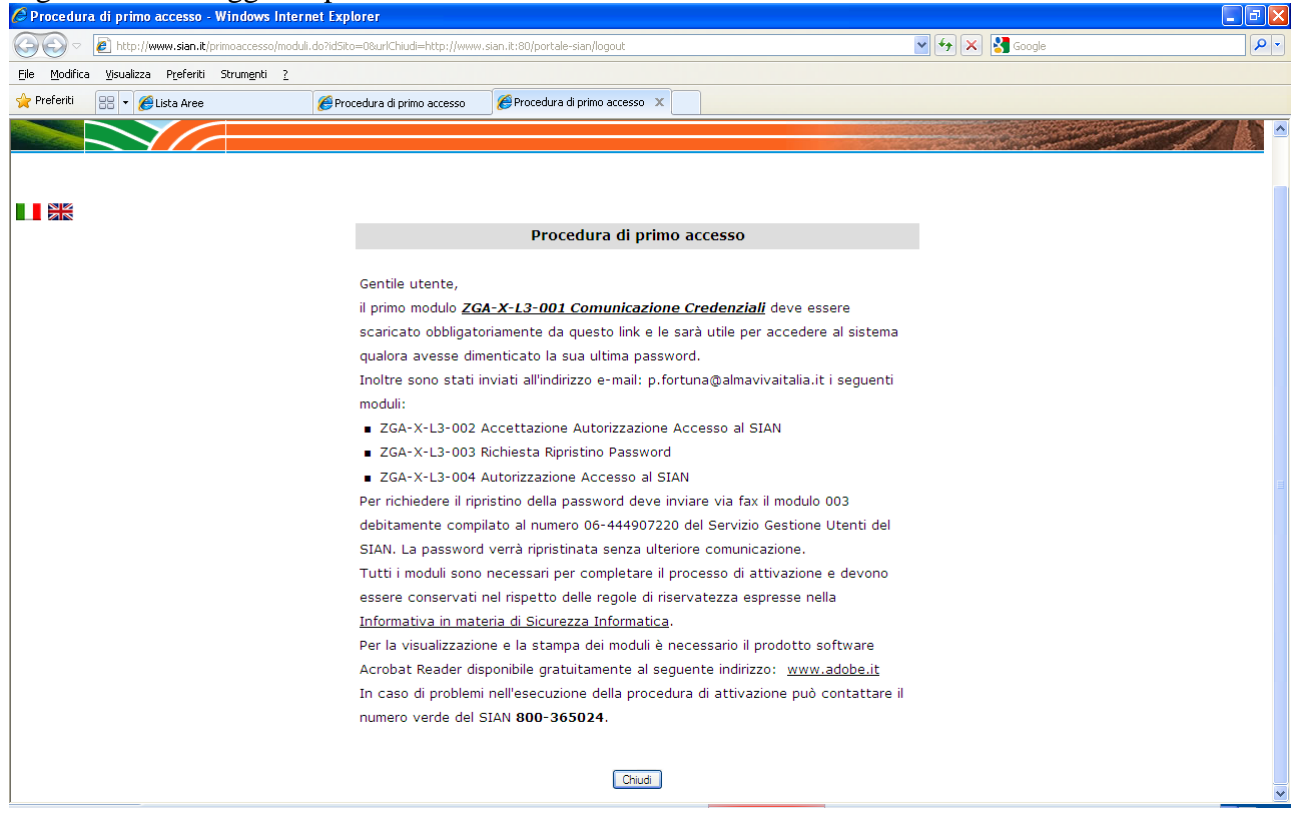

Da questa pagina dovrà scaricare il primo modulo, gli altri verranno inviati per email al suo indirizzo personale

Alla selezione del tasto chiudi l'applicazione ricorda nuovamente che è necessario scaricare il modulo 001 che non sarà più possibile recuperare in seguito. Se il modulo non è stato scaricato selezionare il tasto 'Indietro' per tornare alla pagina precedente.

#### Figura n.4 messaggio finale

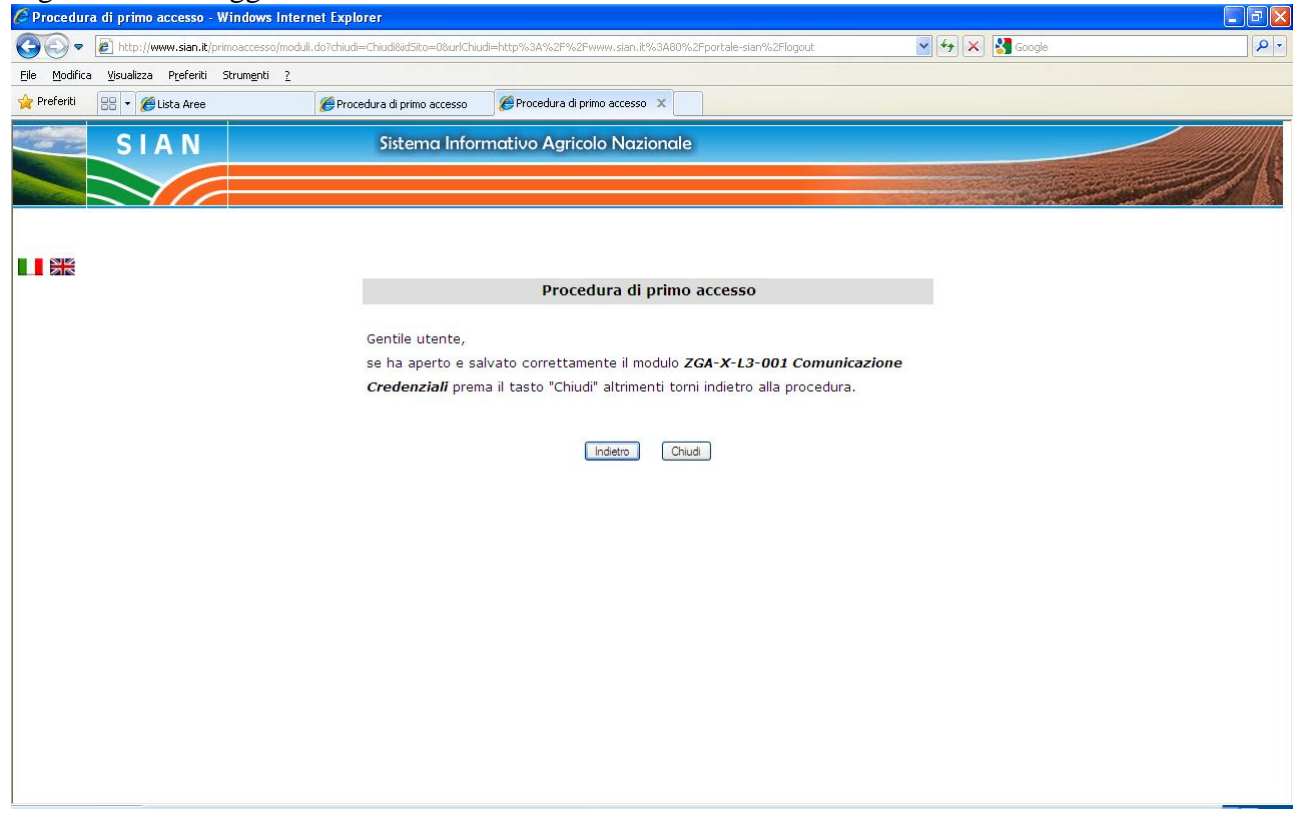

Se la procedura viene interrotta prima della selezione del tasto 'Chiudi' potrà essere rieseguita in un momento successivo. La selezione del tasto 'Chiudi' completa l'iter e genera l'invio degli ulteriori 3 moduli per email

## Figura n.5 testo della mail con i moduli

|                                                                                                    | 🔒 🤊 Ŭ 🍝 🕈                                                                                                    | 🗧 🗧 Credenziali d   | li accesso al SIAN - Messaggio                                                                    | (HTML)                                        | - = X                     |  |  |  |  |  |  |  |
|----------------------------------------------------------------------------------------------------|----------------------------------------------------------------------------------------------------|---------------------|---------------------------------------------------------------------------------------------------|-----------------------------------------------|---------------------------|--|--|--|--|--|--|--|
|                                                                                                    | Messaggio                                                                                                    |                     |                                                                                                   |                                               | ۲                         |  |  |  |  |  |  |  |
| Ri                                                                                                    | ispondi Rispondi Inoltra<br>a tutti                                                                                                | Elimina Crea regola | <ul> <li>Blocca mittente</li> <li>Elenchi indirizzi attendibili ~</li> <li>Attendibile</li> </ul> | Categorizza Completa Segna come<br>da leggere | Trova<br>Trova<br>OneNote |  |  |  |  |  |  |  |
| L                                                                                                    | Rispondi                                                                                                    | Azioni              | Posta indesiderata 👒                                                                              | Opzioni                                       | OneNote                   |  |  |  |  |  |  |  |
| Da<br>A:<br>Co<br>Oo                                                                                                    | Da: SIAN.ServizioGestioneUtenze@sin.it Inviato: martedi 29/10/2013 17.42<br>A: Fortuna Paola<br>Cc: Credenziali di accesso al SIAN |                     |                                                                                                   |                                               |                           |  |  |  |  |  |  |  |
|                                                                                                    | Messaggio Tipfortuna_2.pdf (8 KB) Tipfortuna 3.pdf (6 KB)                                                                          |                     |                                                                                                   |                                               |                           |  |  |  |  |  |  |  |
| Gentile utente,<br>per poter completare la procedura di attivazione Le e' richiesto di stampare, compilare ed inviare al Servizio Gestione Utenti<br>(via Palestro, 81 - 00185 Roma; fax 06 444907220) il modulo Accettazione Autorizzazione Accesso al SIAN (ZGA-X-L3-<br>002).<br>L'accesso ai servizi le sarà consentito entro il terzo giorno lavorativo successivo alla ricezione del modulo.<br>Le inviamo inoltre, in allegato, i moduli contenenti la richiesta di ripristino password e l'identificativo per l'accesso ai servizi<br>del SIAN. |                                                                                                    |                     |                                                                                                   |                                               |                           |  |  |  |  |  |  |  |
| Distinti saluti.                                                                                                    |                                                                                                    |                     |                                                                                                   |                                               |                           |  |  |  |  |  |  |  |
| 1                                                                                                    | Servizio Gestione Utenti del SIAN.                                                                                                 |                     |                                                                                                   |                                               |                           |  |  |  |  |  |  |  |
| 1                                                                                                    | E-mail generata in automatico, si prega di non rispondere. Per chiarimenti rivolgersi all'HelpDesk del SIAN (800-365-024)          |                     |                                                                                                   |                                               |                           |  |  |  |  |  |  |  |